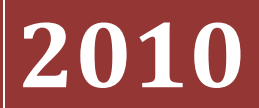

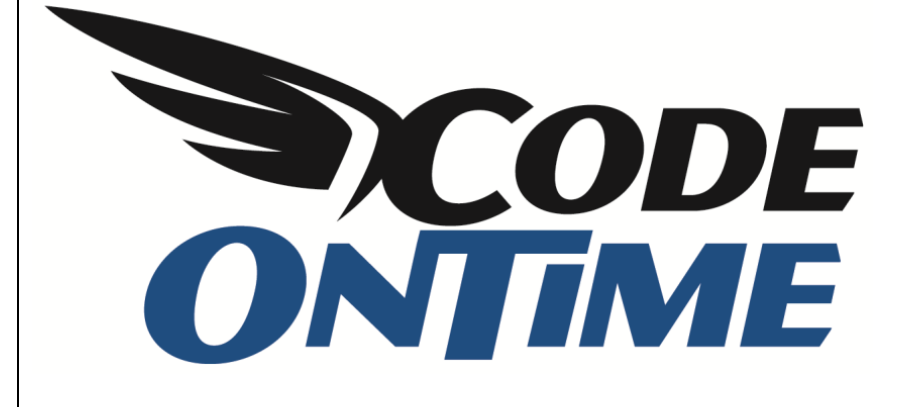

# **COOKBOOK** Role-based Security

## **Role-based Security**

*Web Site Factory* applications rely on *Microsoft ASP.NET* for security infrastructure. In *ASP.NET* applications, each user is assigned one or several roles. The roles that a user has determine what a user is able to do. For example, only users with the *Administrator* role can access the *Membership Manager*. You can secure your pages, fields, and the various actions through roles.

#### **Pages**

The current page being displayed does not have a user logged in. The only page available is *Home*, both on the *Site Map* and on the menu bar. The membership bar allows us to sign in. By default, there are two accounts available for use, administrator and standard user. Let's log in as administrator.

|                                                           |                                                                                                    | Login to this website                                                          | Help |
|-----------------------------------------------------------|----------------------------------------------------------------------------------------------------|--------------------------------------------------------------------------------|------|
| 瓣 MyCompany                                               |                                                                                                    | User Name: admin                                                               |      |
| Home                                                      |                                                                                                    | Password:                                                                      | ns • |
| Home > Home                                               |                                                                                                    | Remember me next time                                                          |      |
| Start                                                     |                                                                                                    | Forgot your password?                                                          |      |
| Please select a page link in the table of contents below. | Sign in to access the protected site content.                                                                                                    |                                                                                |      |
| Site Map                                                  | Instructions                                                                                                    |                                                                                |      |
| Home                                                      | Two standard user accounts are automatically creater<br>membership option has been selected for this applicat                                                         | d when application is initialized if ion.                                      |      |
|                                                           | The administrative account <b>admin</b> is authorized to ac<br>membership manager. The standard <b>user</b> account is a<br>with the exception of membership manager. | cess all areas of the web site and<br>allowed to access all areas of the web s | ite  |
|                                                           | Move the mouse pointer over the link <i>Login to this we</i> the page and sign in with one of the accounts listed b                                                   | <i>b site</i> on the right-hand side at the top<br>elow.                       | of   |
|                                                           | Administrative account:<br>admin / admin123%                                                                                                    |                                                                                |      |
|                                                           | Standard user account:<br>user / user123%                                                                                                    |                                                                                |      |

You can see that after logging in, the sitemap and menu bar has been expanded. More options are available, including the *Membership* page.

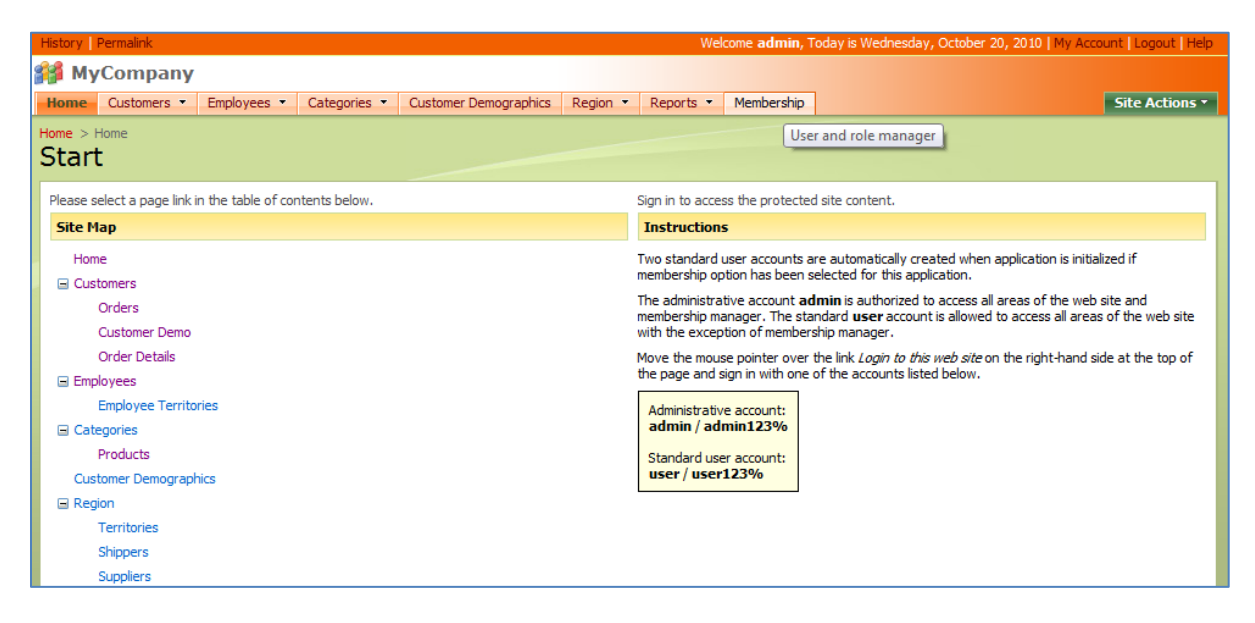

Navigate to the *Membership* page. On this page, we can create, modify, and delete *Users* and *Roles*. This enables a high degree of control over who can access the application. However, this page is only

accessible to those users with administrative privileges. When we sign out, you can see that we have been given a redirect URL, and taken back to the home page and prompted to log in.

| 🖉 Start - Windows Internet Explorer                                   |                                                                                                    |                                                      |
|-----------------------------------------------------------------------|----------------------------------------------------------------------------------------------------|------------------------------------------------------|
| € http://localhost:30134/Northwind/Pages/Home.aspx?ReturnUrl=%2fNorth | hwind%2fPages%2fM 🔻 🖄 🐓 🗙 🚼 Goog                                                                             | gle 🔎                                                |
| 🖕 Favorites 🖉 Start                                                   | 🏠 🔻 🗟 👻 🖃                                                                                                    | 🖶 ▼ <u>P</u> age▼ <u>S</u> afety▼ T <u>o</u> ols▼ @▼ |
|                                                                       |                                                                                                    | Login to this website Help                           |
| 🗱 MyCompany                                                           |                                                                                                    | User Name:                                           |
| Home                                                                  |                                                                                                    | Password:                                            |
| Home > Home                                                           |                                                                                                    | Remember me next time                                |
| Start                                                                 |                                                                                                    | Forgot your password?                                |
| Please select a page link in the table of contents below.             | Sign in to access the protected site content.                                                                | Login                                                |
| Site Map                                                              | Instructions                                                                                                 |                                                      |
| Home                                                                  | Two standard user accounts are automatically create<br>membership option has been selected for this applicat | d when application is initialized if tion.           |

If we log in as a standard user, then we will be redirected again. The navigation enables access to all of the pages in the application except the *Membership* page, which is absent.

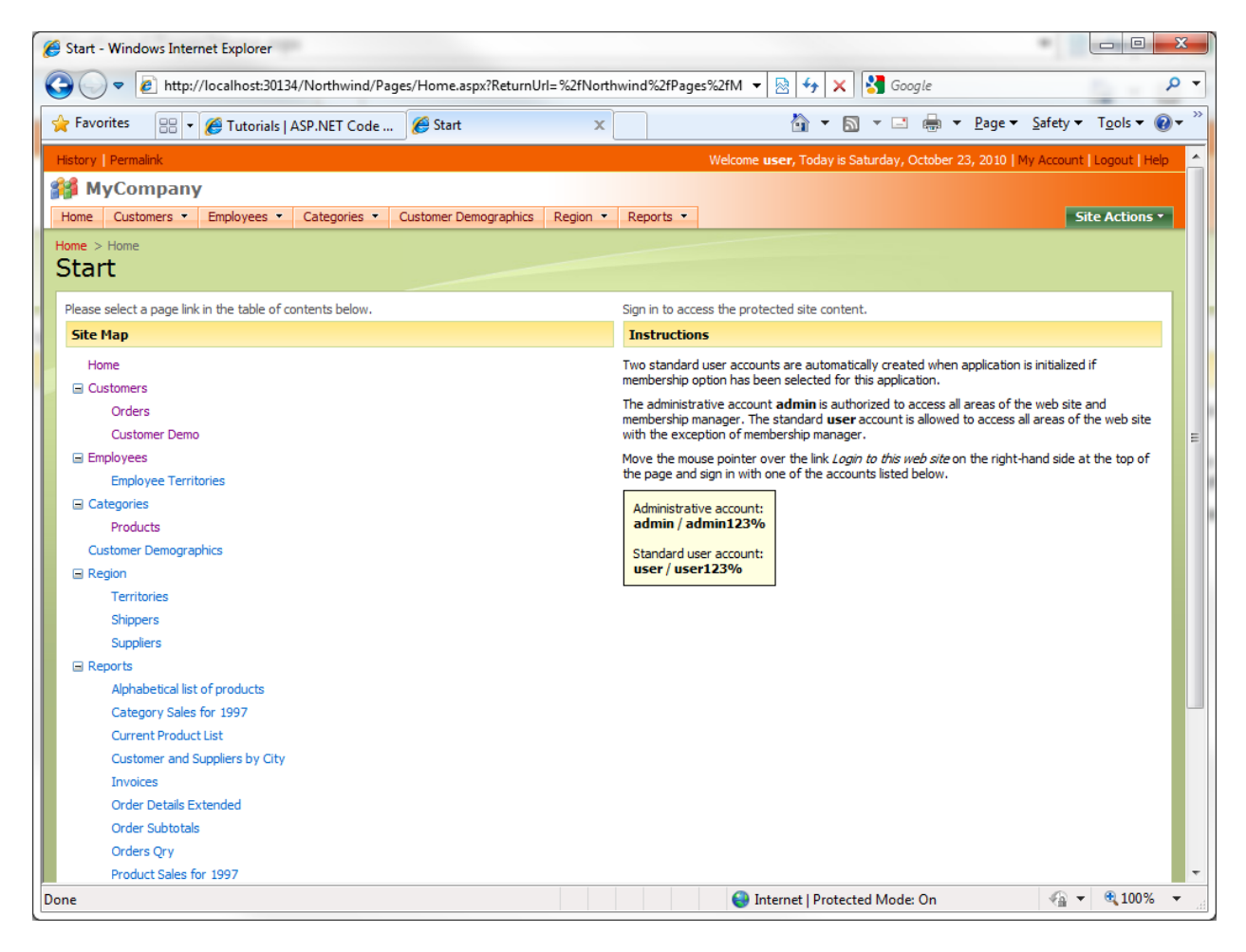

Let's change things up a bit. We will change the security so that only those users with administrative privileges will be able to access the *Order Details* page. Run *Code On Time Generator*, click on the project

name, and then press the *Design* button. Click on the *All Pages* tab at the top, and select *Order Details* page.

| Project Designer                     |                                      |                                       |                    | exit                         |
|--------------------------------------|--------------------------------------|---------------------------------------|--------------------|------------------------------|
| () Home                              |                                      |                                       |                    |                              |
| All Controllers All Commands         | All Fields All Views All Data Fields | All Pages All User Controls           |                    |                              |
| This is a list of application pages. |                                      |                                       |                    |                              |
| Quick Find 👂 New 🔻                   |                                      |                                       |                    | View: Pages 🔻                |
| Name                                 | Index Title                          | Path                                  | Style              | Roles                        |
| Home                                 | 1000 Start                           | Home                                  | Home               | n/a                          |
| Customers                            | 1010 Customers                       | Customers                             | Generic            | n/a                          |
| Orders                               | 1020 Orders                          | Customers   Orders                    | Generic            | n/a                          |
| CustomerCustomerDemo                 | 1030 Customer Demo                   | Customers   Customer Demo             | Generic            | n/a                          |
| OrderDetails                         | 1040 Order Details                   | Customers   Order Details             | Generic            | Administrators               |
| Employees                            | 1050 Employees                       | Employees                             | Generic            | n/a                          |
| EmployeeTerritories                  | 1060 Employee Territories            | Employees   Employee Territories      | Generic            | n/a                          |
| Categories                           | 1070 Categories                      | Categories                            | Generic            | n/a                          |
| Products                             | 1080 Products                        | Categories   Products                 | Generic            | n/a                          |
| CustomerDemographics                 | 1090 Customer Demographics           | Customer Demographics                 | Generic            | n/a                          |
| «Previous   Page: 1 2 3 4   Nex      | t»                                   | Items per page: 10, 25, 50, 100   Sho | wing <b>1-10</b> ( | of <b>32</b> items   Refresh |

Press the *Edit* button, and change the *Roles* field to "Administrators". This will insure that only users with the administrator's role can see the page. Press *Ok*, then *Close*, and generate the application.

| Security                                      | Roles                                                                                           |
|-----------------------------------------------|-------------------------------------------------------------------------------------------------|
| Security settings for this page.              | Administrators                                                                                  |
| User ? to allow anonymous access to the page. | List all roles that are authorized to access the page.<br>Separate mutliple roles with a comma. |
| * - indicates a required field                | OK Delete Cancel                                                                                |

When the web application loads in your browser, you can see that you are still logged in as a standard user. The *Order Details* page is no longer available in the navigation. You can try entering the URL for *Order Details* page. This will only redirect you back to the home page.

| 🍘 Start - Windows Internet Explorer                                         |                                                                                |
|-----------------------------------------------------------------------------|--------------------------------------------------------------------------------|
| 🚱 🔵 🔻 🙋 http://localhost:30134/Northwind/Pages/Home.aspx?ReturnUrl=%2fNortl | nwind%2fPages%2fO1 🔻 🙍 😽 🗙 😵 work timesheet 🖉 🔻                                |
| 🖕 Favorites 🏾 🍘 Start                                                       | 🟠 🔻 🖾 🔻 🖃 🖶 Y Page 🕶 Safety 🕶 Tools 🕶 🕢 👻                                      |
| History Permalink                                                           | Welcome user, Today is Monday, October 25, 2010   My Account   Logout   Help 📩 |
| 瓣 MyCompany                                                                 |                                                                                |
| Home Customers   Employees  Categories  Customer Demographics Region        | Reports  Site Actions                                                          |
| Home > Home                                                                 |                                                                                |
| Start                                                                       |                                                                                |
| Please select a page link in the table of contents below.                   | Sign in to access the protected site content.                                  |
| Site Map                                                                    | Instructions                                                                   |

| 🕞 🕞 💌 🔊 http://localhost:30134/Northwind/Pages/OrderDetails.aspx 🗸 🔯 🤣 🖌 🚼 work timesheet 👂        |                      |                                     |                  |           |                                       |                             |                                |                          |                                       |  |
|----------------------------------------------------------------------------------------------------|----------------------|-------------------------------------|------------------|-----------|---------------------------------------|-----------------------------|--------------------------------|--------------------------|---------------------------------------|--|
| Favorites                                                                                          |                      |                                     |                  |           |                                       |                             |                                |                          | Safety 🔻 Tools 🔻 🔞                    |  |
| History   Permaink Welcome admin. Today is Monday. October 25, 2010. LiNe Account   Linguit   Hein |                      |                                     |                  |           |                                       |                             |                                |                          |                                       |  |
| MyCompany                                                                                          |                      |                                     |                  |           |                                       |                             |                                |                          |                                       |  |
| Home Customers -                                                                                   | Employees 🝷          | Categories - Custo                  | mer Demogra      | ohics R   | legion • Reports • N                  | Membership                  |                                |                          | Site Actions •                        |  |
|                                                                                                    | Home > Cust<br>Order | tomers > Order Details<br>Details   |                  |           |                                       |                             |                                |                          |                                       |  |
| bout                                                                                               | This is a list o     | of order details.                   |                  |           |                                       |                             |                                |                          |                                       |  |
| nis page allows order<br>etails management.                                                        | Quick Fi             | ind 🔎 🛋 N                           | ew Order Det     | ails A    | ctions - Report -                     |                             |                                | View                     | Order Details 🔹                       |  |
| ee Also                                                                                            | Order<br>Customer#   | Product Name                        | Unit<br>Price Qu | antity Di | scount Order Customer<br>Company Name | Order Employee<br>Last Name | Order Ship Via<br>Company Name | Product Category<br>Name | Product Supplier<br>Company Name      |  |
| Orders<br>Customer Demo                                                                            | VINET                | Queso Cabrales                      | \$14.00          | 12        | 0 Vins et alcools<br>Chevalier        | Buchanan                    | Federal Shipping               | Dairy Products           | Cooperativa de<br>Quesos 'Las Cabras' |  |
|                                                                                                    | VINET                | Singaporean<br>Hokkien Fried Mee    | \$9.80           | 10        | 0 Vins et alcools<br>Chevalier        | Buchanan                    | Federal Shipping               | Grains/Cereals           | Leka Trading                          |  |
|                                                                                                    | VINET                | Mozzarella di<br>Giovanni           | \$34.80          | 5         | 0 Vins et alcools<br>Chevalier        | Buchanan                    | Federal Shipping               | Dairy Products           | Formaggi Fortini<br>s.r.l.            |  |
|                                                                                                    | TOMSP                | Tofu                                | \$18.60          | 9         | 0 Toms Spezialitäten                  | Suyama                      | Speedy Express                 | Produce                  | Mayumi's                              |  |
|                                                                                                    | TOMSP                | Manjimup Dried<br>Apples            | \$42.40          | 40        | 0 Toms Spezialitäten                  | Suyama                      | Speedy Express                 | Produce                  | G'day, Mate                           |  |
|                                                                                                    | HANAR                | Jack's New England<br>Clam Chowder  | \$7.70           | 10        | 0 Hanari Carnes                       | Peacock                     | United Package                 | Seafood                  | New England<br>Seafood Cannery        |  |
|                                                                                                    | HANAR                | Manjimup Dried<br>Apples            | \$42.40          | 35        | 0.15 Hanari Carnes                    | Peacock                     | United Package                 | Produce                  | G'day, Mate                           |  |
|                                                                                                    | HANAR                | Louisiana Fiery Hot<br>Pepper Sauce | \$16.80          | 15        | 0.15 Hanari Carnes                    | Peacock                     | United Package                 | Condiments               | New Orleans Cajun<br>Delights         |  |
|                                                                                                    | VICTE                | Gustaf's Knäckebröd                 | \$16.80          | 6         | 0.05 Victuailles en stock             | Leverling                   | Speedy Express                 | Grains/Cereals           | PB Knäckebröd AB                      |  |
|                                                                                                    | VICTE                | Ravioli Angelo                      | \$15.60          | 15        | 0.05 Victuailles en stock             | Leverling                   | Speedy Express                 | Grains/Cereals           | Pasta Buttini s.r.l.                  |  |
|                                                                                                    | « Previous           | Page: 1 2 3 4 5 6 7                 | 8910             | Next »    |                                       | Items per pa                | ge: <b>10</b> , 15, 20, 25     | Showing <b>1-10</b> of   | 2153 items   Refresh                  |  |
|                                                                                                    | © 2010 MyCo          | ompany. All rights res              | erved.           |           |                                       |                             |                                |                          |                                       |  |

If you logout, and log in as admin, the page will be available.

### **Fields**

Fields can also be secured through roles. You can specify some roles to only view the field as read-only, and specify other roles to not view the field at all.

Suppose that you need to protect certain fields from modification and/or viewing by unwanted users. *Northwind* allows editing of the *CustomerID* field, which could be disastrous if changed. Let's make this a read only field for standard users.

| History Permalink                                 |                |                            |              |                         | Welcome <b>admin</b> , Too | day is Monday | , October 25, 20     | 010   My Account   Logout   Help |
|---------------------------------------------------|----------------|----------------------------|--------------|-------------------------|----------------------------|---------------|----------------------|----------------------------------|
| 🎁 MyCompany                                       |                |                            |              |                         |                            |               |                      |                                  |
| Home Customers -                                  | Employees 🔹    | Categories  Customer       | Demographics | Region - Repo           | orts • Membership          |               |                      | Site Actions •                   |
|                                                   | Home > Custo   | ners                       |              |                         |                            |               |                      |                                  |
| About                                             | This is a list | of customers.              |              |                         |                            |               |                      |                                  |
| This page allows<br>customers management.         | Quick F        | ind 🔎 🛋 New                | Customers Ac | tions - Repor           | t <del>-</del>             |               |                      | View: Customers •                |
| See Also                                          | Customer a     | Company Name               | Contact Name | Contact Title           | Address                    | City          | Region Posta<br>Code | Country Phone                    |
| <ul> <li>Orders</li> <li>Customer Demo</li> </ul> | ALFKI          | Alfreds Futterkiste        | Maria Anders | Sales<br>Representative | Obere Str. 57              | Berlin        | n/a 12209            | 9 Germany 030-0074321            |
| Order Details                                     | ANATR          | Ana Trujillo Emparedados y | Ana Trujillo | Owner                   | Avda. de la Constitución   | n México      | n/a 05021            | 1 Mexico (5) 555-4729            |

Run *Code On Time Generator*, click on the name of the project, and press the *Design* button. Click on the *Customers* controller in the *All Controllers* list. Navigate to the *Fields* tab, and select the *CustomerID* field.

| Project Designer exit          |          |        |          |            |              |               |         |     |      |     |                |
|--------------------------------|----------|--------|----------|------------|--------------|---------------|---------|-----|------|-----|----------------|
| O Home > Controller: Customers |          |        |          |            |              |               |         |     |      |     |                |
| Controller                     | Commands | Fields | Views    | Categories | Data Fields  | Action Groups | Actions |     |      |     |                |
| This is a list of              | fields.  |        |          |            |              |               |         |     |      |     |                |
| Quick Find                     | Q        | New 🝷  | Preview  | V          |              |               |         |     |      |     | View: Fields • |
| Name                           |          | Ind    | ex Type  | Allow Nu   | lls Is Prima | ry Key Rea    | d Only  | QBE | Sort | LEV | Label          |
| CustomerID                     | •        | ·      | 1 String | No         | Yes          | No            |         | Yes | Yes  | No  | Customer #     |
| CompanyName                    | e        |        | 2 String | No         | No           | No            |         | Yes | Yes  | No  | Company Name   |

Edit *CustomerID*. Change the *Write Roles* field to "Administrators". If you wanted the field completely hidden to standard users, you can write "Administrators" in the *Read Field*. Save the field, press *Close*, and generate the application.

| Security<br>Specify read/write access to the field. List the roles authorized to read<br>and/or write field values. Use comma to separate multiple roles.<br>Read more about field-level security here. | "Read" Roles "Write" Roles Administrators |
|----------------------------------------------------------------------------------------------------|-------------------------------------------|
| * - indicates a required field                                                                                                    | OK Delete Cancel                          |

When the web application loads in the browser, log in as standard user. When you edit a customer record, the *CustomerID* field will be read only.

| History Permalink   |                                                                      | Welcome user, Today is Monday, October 25, 2010   My Account   Logout   Help |
|---------------------|----------------------------------------------------------------------|------------------------------------------------------------------------------|
| 瓣 MyCompany         |                                                                      |                                                                              |
| Home Customers •    | Employees Categories Customer Demographics Region Reports            | Site Actions *                                                               |
|                     | Home > Customers<br>Customers                                        |                                                                              |
| Summary             | This is a list of customers.                                         |                                                                              |
| Customer#           | Ouidk Find     P Record                                              | View: Customers -                                                            |
| ALFKI               | Customer#1 Company Name Contact Name Contact Title Address           | City Region Postal Code Country Phone                                        |
| Company Name        |                                                                      |                                                                              |
| Alfreds Futterkiste | ALFKI Alfreds Futterkiste Maria Anders Sales Representa Obere Str. 5 | 7 Berlin 12209 Germany 030-0074321                                           |
| Contact Name        | Sava Canaal                                                          |                                                                              |
| Maria Anders        | Cancel                                                               |                                                                              |

If we log in as administrator, the *CustomerID* field will be editable again.

| History              | Permalink           |                  |               |                      |                 | ١          | Welcome <b>admir</b> | , Today is Monda | y, October 25  | 5, 2010   My Acc | count   Logout   Help |
|----------------------|---------------------|------------------|---------------|----------------------|-----------------|------------|----------------------|------------------|----------------|------------------|-----------------------|
| 🎁 М                  | yCompany            |                  |               |                      |                 |            |                      |                  |                |                  |                       |
| Home                 | Customers -         | Employees 🔻      | Categories 🔹  | Customer Demographic | s Region •      | Reports -  | Membership           |                  |                |                  | Site Actions -        |
|                      |                     | Home > Custor    | mers<br>Ners  |                      |                 |            |                      |                  |                |                  |                       |
| Summa                | ary                 | This is a list o | f customers.  |                      |                 |            |                      |                  |                |                  |                       |
| Custome              | er#                 | Quick Fi         | ind 🔎         | Record -             |                 |            |                      |                  |                | View:            | Customers •           |
| ALFKI<br>Compan      | iy Name             | Customer#↑       | Company Nam   | ne Contact Name      | Contact Title   | Address    | City                 | Region           | Postal<br>Code | Country          | Phone                 |
| Alfreds F<br>Contact | Futterkiste<br>Name | ALFKI            | Alfreds Futte | rkist Maria Anders   | Sales Represent | Obere Str. | 57 Berlin            |                  | 12209          | Germany          | 030-0074321           |
| Maria Ar             | nders<br>Title      | Save             | Cance         | el                   |                 |            |                      |                  |                |                  |                       |

## Actions

Suppose that you have a need to prevent some users from executing certain actions. By default, the standard user account can create, edit, and delete products. Let's change this so that the standard user can only view the products. Administrator will be the only role that can create, edit, and delete. There are several locations we will have to modify, such as the dropdown, the buttons on the action bar, and the buttons in detail view.

This will be done by switching to *Code On Time Generator*, clicking on the project name, and pressing on the *Designer* button. Select the *Products* controller. Switch to the *Action Groups* tab.

| Project De                    | signer                         |                            |                   |                | exit                             |  |  |  |  |  |  |
|-------------------------------|--------------------------------|----------------------------|-------------------|----------------|----------------------------------|--|--|--|--|--|--|
| G Home > Controller: Products |                                |                            |                   |                |                                  |  |  |  |  |  |  |
| Controller                    | Commands Fields Vi             | ews Categories Data Fields | Action Groups Act | tions          |                                  |  |  |  |  |  |  |
| This is a list o              | of data controller action grou | ups.                       |                   |                |                                  |  |  |  |  |  |  |
| Quick Find                    | P New -                        | Insert • Preview           |                   |                | View: Action Groups •            |  |  |  |  |  |  |
| Id                            | Scope                          | Header Text                |                   | Flat Rendering |                                  |  |  |  |  |  |  |
| <u>aq1</u>                    | ▼ Grid                         | n/a                        |                   | No             |                                  |  |  |  |  |  |  |
| ag2                           | Form                           | n/a                        |                   | No             |                                  |  |  |  |  |  |  |
| ag3                           | Action Bar                     | New                        |                   | Yes            |                                  |  |  |  |  |  |  |
| ag4                           | Action Bar                     | Edit/Delete                |                   | Yes            |                                  |  |  |  |  |  |  |
| ag5                           | Action Bar                     | Actions                    |                   | No             |                                  |  |  |  |  |  |  |
| ag6                           | Action Bar                     | Record                     |                   | No             |                                  |  |  |  |  |  |  |
| ag7                           | Action Bar                     | Report                     |                   | No             |                                  |  |  |  |  |  |  |
| ag8                           | Row                            | n/a                        |                   | No             |                                  |  |  |  |  |  |  |
|                               |                                |                            |                   |                | Showing 1-8 of 8 items   Refresh |  |  |  |  |  |  |

Click on *ag1*, or *Action Group 1*. Click on the actions tab. You can see that there is *Select*, *Edit*, a blank action, *Duplicate*, and *New*. These actions correspond to the dropdown next to the product name in the application.

Edit the *Edit* action. In the *Roles* field, type in "Administrators". This will insure that only users with the *Administrators* role can edit. Perform the same with *Delete*, *Duplicate*, and *New*.

| Project Designer                                                                                                    |                     |                |                           |                                  |                      |                         |                         |                        |                    |         |  |
|----------------------------------------------------------------------------------------------------|---------------------|----------------|---------------------------|----------------------------------|----------------------|-------------------------|-------------------------|------------------------|--------------------|---------|--|
| G Home > Controller: Products > Action Group: ag1                                                                                         |                     |                |                           |                                  |                      |                         |                         |                        |                    |         |  |
| Action Group Actions                                                                                                    |                     |                |                           |                                  |                      |                         |                         |                        |                    |         |  |
| This is a list of data controller actions. Actions are available in the specified UI scope of the group if all "when" conditions are met. |                     |                |                           |                                  |                      |                         |                         |                        |                    |         |  |
| Quick Find P Record  View: Actions                                                                                                    |                     |                |                           |                                  |                      |                         |                         |                        |                    |         |  |
| Command Name                                                                                                    | Command<br>Argument | Header<br>Text | When Last Command<br>Name | When Last<br>Command<br>Argument | When Key<br>Selected | When<br>HRef<br>(Regex) | When<br>View<br>(Regex) | When<br>Tag<br>(Regex) | Roles              | Scope   |  |
| Select                                                                                                    | editForm1           | n/a            | n/a                       | n/a                              | n/a                  | n/a                     | n/a                     | n/a                    | n/a                | Grid    |  |
| Edit                                                                                                    | n/a                 | n/a            | n/a                       | n/a                              | n/a                  | n/a                     | n/a                     | n/a                    | Administrators     | Grid    |  |
| Delete                                                                                                    | n/a                 | n/a            | n/a                       | n/a                              | n/a                  | n/a                     | n/a                     | n/a                    | Administrators     | Grid    |  |
| n/a                                                                                                    | n/a                 | n/a            | n/a                       | n/a                              | n/a                  | n/a                     | n/a                     | n/a                    | n/a                | Grid    |  |
| Duplicate                                                                                                    | createForm1         | n/a            | n/a                       | n/a                              | n/a                  | n/a                     | n/a                     | n/a                    | Administrators     | Grid    |  |
| New                                                                                                    | ▼ grid1             |                | N/A 🔹                     |                                  | N/A 🔻                |                         |                         |                        | Administrators     | Grid    |  |
| Save                                                                                                    | Cancel              | ]              |                           |                                  |                      |                         |                         |                        |                    |         |  |
|                                                                                                    |                     |                |                           |                                  |                      |                         |                         | Showing                | 1-6 of 6 items   F | Refresh |  |

Go back to the *Action Group* list. Navigate to *ag2*. Here is a long list of actions. Most of these are activated when a previous action has been selected, such as *Edit, New,* or *Duplicate*. In this case, the only actions that need modification would be the first two, without a *When Last Command Name* argument. Insert "Administrators" in their *Role* fields.

| Project Designer                                                                                                    |                     |                |                           |                                  |                      |                         |                         |                        |                |       |  |
|----------------------------------------------------------------------------------------------------|---------------------|----------------|---------------------------|----------------------------------|----------------------|-------------------------|-------------------------|------------------------|----------------|-------|--|
| G Home > Controller: Products > Action Group: ag2                                                                                         |                     |                |                           |                                  |                      |                         |                         |                        |                |       |  |
| Action Group Actions                                                                                                    |                     |                |                           |                                  |                      |                         |                         |                        |                |       |  |
| This is a list of data controller actions. Actions are available in the specified UI scope of the group if all "when" conditions are met. |                     |                |                           |                                  |                      |                         |                         |                        |                |       |  |
| Quick Find                                                                                                    | P Recor             | d 🕶            |                           |                                  |                      |                         |                         |                        | View: Actio    | ns 🔹  |  |
| Command Name                                                                                                    | Command<br>Argument | Header<br>Text | When Last Command<br>Name | When Last<br>Command<br>Argument | When Key<br>Selected | When<br>HRef<br>(Regex) | When<br>View<br>(Regex) | When<br>Tag<br>(Regex) | Roles          | Scope |  |
| Edit                                                                                                    | n/a                 | n/a            | n/a                       | n/a                              | n/a                  | n/a                     | n/a                     | n/a                    | Administrators | Form  |  |
| Delete                                                                                                    | •                   |                | N/A 👻                     |                                  | N/A 🔻                |                         |                         |                        | Administrators | Form  |  |
| Save                                                                                                    | Cancel              |                |                           |                                  |                      |                         |                         |                        |                |       |  |
| Cancel                                                                                                    | n/a                 | n/a            | n/a                       | n/a                              | n/a                  | n/a                     | n/a                     | n/a                    | n/a            | Form  |  |

Go back to the *Action Group* list, and click on *ag3*. This action is the *New Product* button on the action bar. Change the *Role* field to "Administrators".

| Project Designer                                  |                        |                        |                       |                                  |                      |                         |                         |                        |          |                      |  |
|---------------------------------------------------|------------------------|------------------------|-----------------------|----------------------------------|----------------------|-------------------------|-------------------------|------------------------|----------|----------------------|--|
| G Home > Controller: Products > Action Group: ag3 |                        |                        |                       |                                  |                      |                         |                         |                        |          |                      |  |
| Action Group                                      | Actions                |                        |                       |                                  |                      |                         |                         |                        |          |                      |  |
| This is a list of da                              | ta controller actions. | Actions are av         | vailable in the speci | fied UI scope                    | of the group         | if all "whe             | n" condit               | ions are me            | et.      |                      |  |
| Quick Find                                        | P Record               | •                      |                       |                                  |                      |                         |                         |                        | View:    | Actions •            |  |
| Command Name                                      | Command<br>Argument    | Header Whe<br>Text Nan | en Last Command<br>me | When Last<br>Command<br>Argument | When Key<br>Selected | When<br>HRef<br>(Regex) | When<br>View<br>(Regex) | When<br>Tag<br>(Regex) | Roles    | Scope                |  |
| New                                               | ▼ createForm1          | N/                     | ′A <b>▼</b>           |                                  | N/A 🔻                |                         |                         |                        | Administ | rators Action<br>Bar |  |
| Save                                              | Cancel                 |                        |                       |                                  |                      |                         |                         |                        |          |                      |  |

On the *Action Group* list, navigate to *ag4*. These are the buttons that appear on the action bar when you select a record, *Edit* and *Delete*. Add "Administrators" to the *Role* fields of these actions. Now, generate the application.

| Project Designer                                                                                                    |                     |                |                           |                                  |                      |                         |                         |                        |                |               |  |
|----------------------------------------------------------------------------------------------------|---------------------|----------------|---------------------------|----------------------------------|----------------------|-------------------------|-------------------------|------------------------|----------------|---------------|--|
| S Home > Controller: Products > Action Group: ag4                                                                                         |                     |                |                           |                                  |                      |                         |                         |                        |                |               |  |
| Action Group                                                                                                    | ctions              |                |                           |                                  |                      |                         |                         |                        |                |               |  |
| This is a list of data controller actions. Actions are available in the specified UI scope of the group if all "when" conditions are met. |                     |                |                           |                                  |                      |                         |                         |                        |                |               |  |
| Quick Find                                                                                                    | P Recor             | d 🔻            |                           |                                  |                      |                         |                         |                        | View: Acti     | ions 🔹        |  |
| Command Name                                                                                                    | Command<br>Argument | Header<br>Text | When Last Command<br>Name | When Last<br>Command<br>Argument | When Key<br>Selected | When<br>HRef<br>(Regex) | When<br>View<br>(Regex) | When<br>Tag<br>(Regex) | Roles          | Scope         |  |
| Edit                                                                                                    | editForm1           | n/a            | n/a                       | n/a                              | Yes                  | n/a                     | grid 1                  | n/a                    | Administrators | Action<br>Bar |  |
| Delete                                                                                                    | •                   |                | N/A 👻                     |                                  | Yes 🔻                |                         | grid 1                  |                        | Administrators | Action<br>Bar |  |
| Save                                                                                                    | Cancel              |                |                           |                                  |                      |                         |                         |                        |                |               |  |

Login as user, and navigate to *Products*. First thing you will notice is that there is no *New Products* button. When you activate the dropdown menu, the only option available is *Select*. When you go into detail view, the only button available is *Close*.

| History   Permalink Welcome user, Today is Monday, October 25, 2010   My Account   Logout   Helc |                        |                            |                           |            |          |          |                            |               |                          |                   |                               |
|--------------------------------------------------------------------------------------------------|------------------------|----------------------------|---------------------------|------------|----------|----------|----------------------------|---------------|--------------------------|-------------------|-------------------------------|
| 瓣 MyCompany                                                                                      |                        |                            |                           |            |          |          |                            |               |                          |                   |                               |
| Home Customers - Er                                                                              | mployees 🔹             | Categories -               | Customer Den              | nographics | Region 💌 | Reports  | 5 🕶                        |               |                          |                   | Site Actions •                |
|                                                                                                  | Home > Ca<br>Produ     | ategories > Produc<br>ICTS | :ts                       |            |          |          |                            |               |                          |                   |                               |
| Summary                                                                                          | This is a lis          | t of products.             |                           |            |          |          |                            |               |                          |                   |                               |
| Product Name                                                                                     | Quick                  | Find 🔎                     | Actions -                 | Report -   |          |          |                            |               |                          |                   | View: Products -              |
| Chang<br>Supplier Company Name                                                                   | Product Na             | me                         | Supplier Com              | pany Name  | Categor  | y Name ( | Quantity Per Unit          | Unit<br>Price | Units In<br>Stock        | Units On<br>Order | Reorder<br>Level Discontinued |
| Exotic Liquids<br>Category Name                                                                  | Chai                   |                            | Exotic Liquids            |            | Beverag  | es b     | l0 boxes x 20<br>bags      | \$18.00       | 39                       | 0                 | 10 No                         |
| Beverages                                                                                        | Chang                  | •                          | Exotic Liquids            |            | Beverag  | es 🖸 2   | 24 - 12 oz bottles         | \$19.00       | 17                       | 40                | 25 No                         |
| Quantity Per Unit<br>24 - 12 oz bottles                                                          | Aniseed S              | /ru Select                 | Exotic Liquids            | ,          | Condime  | nts 1    | 12 - 550 ml bottles        | \$10.00       | 13                       | 70                | 25 No                         |
| Unit Price<br>\$19.00                                                                            | Chef Anto<br>Seasoning | n's Cajun                  | New Orleans<br>Delights   | Cajun      | Condime  | nts 4    | <del>1</del> 8 - 6 oz jars | \$22.08       | 53                       | 0                 | 0 No                          |
| About                                                                                            | Chef Anto              | n's Gumbo Mix              | New Orleans<br>Delights   | Cajun      | Condime  | nts 3    | 36 boxes                   | \$21.36       | 0                        | 0                 | 0 Yes                         |
| This page allows products<br>management.                                                         | Grandma's<br>Spread    | Boysenberry                | Grandma Kell<br>Homestead | y's        | Condime  | nts 1    | 12 - 8 oz jars             | \$25.00       | 120                      | 0                 | 25 No                         |
| Home                                                                                             | Uncle Bob'<br>Pears    | s Organic Dried            | Grandma Kell<br>Homestead | y's        | Produce  | 1        | .2 - 1 lb pkgs.            | \$30.05       | 15                       | 0                 | 10 No                         |
| Employees                                                                                        | Northwood              | ls Cranberry Sauce         | Grandma Kell<br>Homestead | y's        | Condime  | nts 1    | 12 - 12 oz jars            | \$40.00       | 6                        | 0                 | 0 No                          |
| <ul> <li>Customer Demographics</li> <li>Region</li> </ul>                                        | Mishi Kobe             | Niku                       | Tokyo Trader              | s          | Meat/Po  | ultry 1  | 18 - 500 g pkgs.           | \$97.00       | 29                       | 0                 | 0 Yes                         |
| = Reports                                                                                        | Ikura                  |                            | Tokyo Trader              | s          | Seafood  | 1        | 12 - 200 ml jars           | \$31.00       | 31                       | 0                 | 0 No                          |
|                                                                                                  | « Previous             | Page: 1 2 3 4              | 5678   Ne                 | xt »       |          |          | Ite                        | ms per page   | : <b>10</b> , 15, 20, 25 | Showing 1-1       | LO of 77 items   Refresh      |

Logout, and login as administrator. You can see that the New, Edit, and Delete buttons have returned.

| History Permalink                        |                                                                 |                                 |                              |                               |            |              | Welco        | ome <b>admi</b> i | n, Today is   | Monday, Octob     | oer 25, 2010      | My Account   Logout   Help    |
|------------------------------------------|-----------------------------------------------------------------|---------------------------------|------------------------------|-------------------------------|------------|--------------|--------------|-------------------|---------------|-------------------|-------------------|-------------------------------|
| 🎁 MyCompany                              |                                                                 |                                 |                              |                               |            |              |              |                   |               |                   |                   |                               |
| Home Customers - E                       | mployees 🝷                                                      | Cal                             | tegories 🔻                   | Customer Demographics         | Region     | Repor        | rts 🔹 Me     | mbership          |               |                   |                   | Site Actions -                |
|                                          | Home > Ca<br>Produ                                              | atego<br>JCt                    | ries > Product<br>S          | s                             |            |              |              |                   |               |                   |                   |                               |
| About                                    | This is a lis                                                   | t of p                          | roducts.                     |                               |            |              |              |                   |               |                   |                   |                               |
| This page allows products<br>management. | Quick                                                           | Find                            | Q                            | New Products                  | Actions 🔹  | Report       | ,            |                   |               |                   |                   | View: Products                |
| See Also                                 | Product Na                                                      | me                              |                              | Supplier Company Nam          | e Categ    | ory Name     | Quantity P   | er Unit           | Unit<br>Price | Units In<br>Stock | Units On<br>Order | Reorder<br>Level Discontinued |
| Home     Qustomers                       | me Chai Chai ployees Chang 🗸                                    |                                 | Exotic Liquids               | Bever                         | Beverages  |              | 20           | \$18.00           | 39            | 0                 | 10 No             |                               |
| = Employees                              |                                                                 |                                 | •                            | Exotic Liquids                | Bever      | Beverages 24 |              | bottles           | \$19.00       | 17                | 40                | 25 No                         |
| Customer Demographics                    | Aniseed S                                                       |                                 | Select                       | Exotic Liquids                | Condi      | ments        | 12 - 550 m   | bottles           | \$10.00       | 13                | 70                | 25 No                         |
| Reports     Membership                   | Chef Anto<br>Seasoning<br>Chef Anto                             | ×                               | Edit Delete Duplicate        | New Orleans Cajun<br>Delights | Condi      | ments        | 48 - 6 oz ja | ars               | \$22.08       | 53                | 0                 | 0 No                          |
|                                          |                                                                 |                                 |                              | New Orleans Cajun<br>Delights | Condi      | ments        | 36 boxes     |                   | \$21.36       | 0                 | 0                 | 0 Yes                         |
|                                          | Grandma's<br>Spread                                             | Grandma's Boysenberry<br>Spread |                              | Grandma Kelly's<br>Homestead  | Condi      | Condiments   |              | ars               | \$25.00       | 120               | 0                 | 25 No                         |
|                                          | Unde Bob's Organic Dried<br>Pears<br>Northwoods Cranberry Sauce |                                 | Grandma Kelly's<br>Homestead | Produ                         | ce         | 12 - 1 lb pk | ıgs.         | \$30.05           | 15            | 0                 | 10 No             |                               |
|                                          |                                                                 |                                 | Grandma Kelly's<br>Homestead | Condi                         | Condiments |              | jars         | \$40.00           | 6             | 0                 | 0 No              |                               |
|                                          | Mishi Kobe                                                      | Niku                            |                              | Tokyo Traders                 | Meat/      | Poultry      | 18 - 500 g   | pkgs.             | \$97.00       | 29                | 0                 | 0 Yes                         |
|                                          | Ikura                                                           |                                 |                              | Tokyo Traders                 | Seafo      | od           | 12 - 200 m   | l jars            | \$31.00       | 31                | 0                 | 0 No                          |
|                                          | « Previous                                                      | Pa                              | ge: 1 2 3 4                  | 5 6 7 8   Next »              |            |              |              | Item              | s per page    | : 10, 15, 20, 2   | 5   Showing 1-    | 10 of 77 items   Refresh      |